## DEPAUL LAS DPR Update Request Form

## Submitting a DPR Update Request Form

The LAS DPR Update Request Form application is used by LAS faculty advisors and administrators in the LAS Undergraduate College Office. Faculty will use this application to submit DPR update requests for LAS undergraduate students only. Administrators will submit the requests that involve transfer credit approval, and in some cases submit requests on behalf of instructors or students.

Once the request is submitted, an administrator will log in to the application to review and resolve or cancel the request.

Perform the following steps to submit a DPR update request form:

- Click the link below to access the LAS DPR Update Request Form application and log in using your Campus Connect username and password: https://lascollege.depaul.edu/DPRUpdate
- 2. Click the **Calendar** icon to select the date. You can also enter the date in month/day/year format.

| Date:                                 | 3/24/2015   |   |  |
|---------------------------------------|-------------|---|--|
| Student (by emplid):                  |             | * |  |
| Minor One/Concentration:              |             | ~ |  |
| Minor Two/Concentration:              |             | ~ |  |
| Curriculum Area:                      |             | ~ |  |
| Please explain the DPR update you are | requesting. |   |  |

3. Start typing the DePaul ID number of the student for whom you want to submit a DPR update request form.

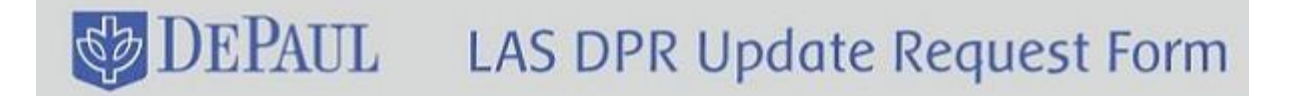

| lest a DPR update for an undergra | duate LAS stude | ent  |   |  |
|-----------------------------------|-----------------|------|---|--|
| Datas                             | 3/24/2015       |      |   |  |
| Date:                             | 3/24/2013       | 1953 |   |  |
| Student (by emplid):              |                 |      | ~ |  |
| Minor One/Concentration:          |                 |      | * |  |
| Minor Two/Concentration:          |                 |      | ¥ |  |

4. The student's name will appear in the drop-down list for you to click.

| : 3/24/2015               |                                                    |             |             |
|---------------------------|----------------------------------------------------|-------------|-------------|
| 11619                     | ~                                                  |             |             |
| 1161973 (Dawkins, Daniel) |                                                    |             |             |
| :                         | ~                                                  |             |             |
| :                         | *                                                  |             |             |
| 1                         | : 3/24/2015  : 11619 : 1161973 (Dawkins, Daniel) : | 2 3/24/2015 | 2 3/24/2015 |

5. Notice that the **Primary Major/Concentration** field appears as soon as you select the student's ID number. This information is pulled from Campus Connect.

| Date:                        | 3/24/2015                 |   |  |
|------------------------------|---------------------------|---|--|
| Student (by emplid):         | 1161973 (Dawkins, Daniel) | ~ |  |
| Primary Major/Concentration: | BA-Economics              | ~ |  |
| Minor One/Concentration:     |                           | ~ |  |
| Minor Two/Concentration:     |                           | ~ |  |
| Curriculum Area:             |                           | ~ |  |

 Select the first minor or concentration from the Minor One/Concentration drop-down list. You can also type the minor or concentration and it will appear in the drop-down list for you to click.

Note: This is an optional field.

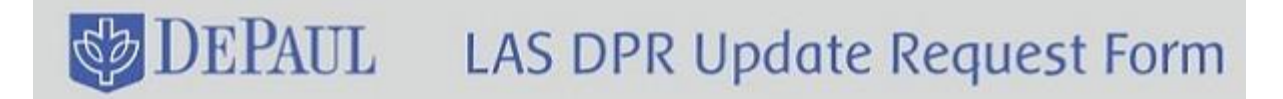

| Date:                        | 3/24/2015                 |   |
|------------------------------|---------------------------|---|
| Student (by emplid):         | 1161973 (Dawkins, Daniel) | ~ |
| Primary Major/Concentration: | BA-Economics              | ~ |
| Minor One/Concentration:     |                           | ~ |
| Minor Two/Concentration:     |                           | ~ |
| Curriculum Area:             |                           | ~ |

7. Select the second minor or concentration from the **Minor Two/Concentration** drop-down list. You can also type the minor or concentration and it will appear in the drop-down list for you to click. This, too, is an optional field.

| Date.                              | 1161072 (Dauking Daniel)  |   |  |
|------------------------------------|---------------------------|---|--|
| Student (by emplid):               | 1101973 (Dawkins, Dahlel) | * |  |
| Primary Major/Concentration:       | BA-Economics              | ~ |  |
| Minor One/Concentration:           | Minor Biological Science  | ¥ |  |
| Minor Two/Concentration:           |                           | * |  |
| Curriculum Area:                   |                           | ~ |  |
| ase explain the DPR update you are | e requesting.             |   |  |

**Note:** If you are an administrator submitting a DPR update request, two additional fields have to be filled out – Request Type and Faculty/Staff Requestor. In the **Request Type** drop-down list, select either DPR Update or TCA (Transfer Credit Approval). In the **Faculty/Staff Requestor** drop-down list, select the name of the faculty or staff for whom the request is being submitted.

8. Choose the curriculum area from the **Curriculum Area** drop-down list.

Note: This form should only be used for LAS undergraduate students.

## DEPAUL LAS DPR Update Request Form

| Minor One/Concentration:             | Minor Biological Science | * |          |
|--------------------------------------|--------------------------|---|----------|
| Minor Two/Concentration:             | Minor Chemistry          | * |          |
| Curriculum Area:                     | Ι.                       | ~ |          |
| Please explain the DPR update you an | Allied Field             |   |          |
|                                      | Concentration            |   |          |
|                                      | Honors                   |   |          |
|                                      | IAI/GECC                 |   |          |
|                                      | LSP                      |   |          |
|                                      | Major/Minor              |   |          |
|                                      | Open Electives           |   |          |
|                                      | Other                    |   |          |
|                                      |                          |   | 0 / 2000 |
|                                      |                          |   |          |

## 9. Enter the explanation for the DPR update that you are requesting.

| Minor One Concentration.              | Minor Biological Science |   |          |
|---------------------------------------|--------------------------|---|----------|
| Minor Two/Concentration:              | Minor Chemistry          | ~ |          |
| Curriculum Area:                      | Honors                   | ~ |          |
| Please explain the DPR update you are | e requesting.            |   |          |
|                                       |                          |   |          |
|                                       |                          |   |          |
|                                       |                          |   |          |
|                                       |                          |   |          |
|                                       |                          |   |          |
|                                       |                          |   |          |
|                                       |                          |   |          |
|                                       |                          |   | 0 / 2000 |
|                                       |                          |   | 0 / 2000 |

10. Review the information you have entered in the form, and then click the **Submit Update** button to submit the request.

Note: The Clear Form button will clear all the information that you have previously entered.

| DEPAUL 🍪 | LAS DPR Update Request Form |
|----------|-----------------------------|
|          |                             |
|          | 0 / 2000                    |
|          | Submit Update               |

Please contact the LAS Undergrad Office via email or call 773.325.7310 with any questions. Created by the LAS Technology Center | Send us your feedback ©2015 DePaul University | Disclaimer

11. A confirmation message will appear in red, and a notification email will be sent to the student and the administrator informing them that the request has been submitted.

| mit Help Logout                             |                   |    |   |  |
|---------------------------------------------|-------------------|----|---|--|
|                                             |                   |    |   |  |
| Your DPR Update has been successfully submi | tted!             |    |   |  |
| Request a DPR update for an undergrad       | duate LAS student | C. |   |  |
|                                             |                   |    |   |  |
| Dates                                       | 2/24/2015         |    |   |  |
| Date:                                       | 3/24/2015         |    |   |  |
| Date:<br>Student (by emplid):               | 3/24/2015         |    | × |  |

12. Your part as a faculty is now complete. Click the **Logout** tab to log out of the system.

| (our DDD Hadata has been successfully substitut |                  |   |  |
|-------------------------------------------------|------------------|---|--|
| our DPR opdate has been successfully submitte   | ed!              |   |  |
| Request a DPR update for an undergrade          | uate LAS student |   |  |
|                                                 |                  |   |  |
| Dates                                           | 2/24/2015        |   |  |
| Date.                                           | 5/24/2015        |   |  |
| Student (by emplid):                            |                  | × |  |
|                                                 |                  |   |  |
|                                                 |                  |   |  |